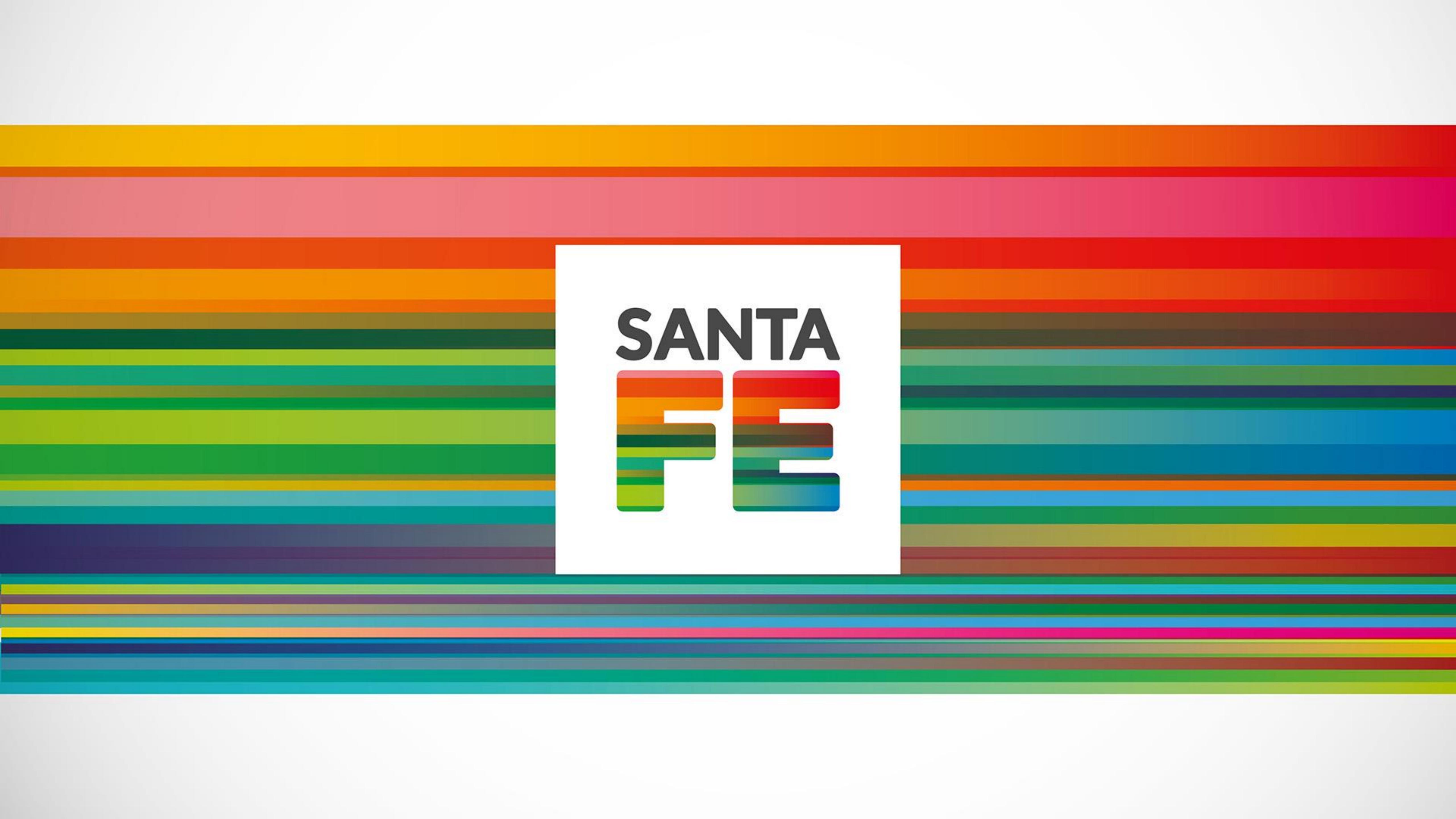

# ¿Cómo realizar una solicitud para un Comité de Ética en la Investigación (CEI)? Registro de Investigaciones en Salud

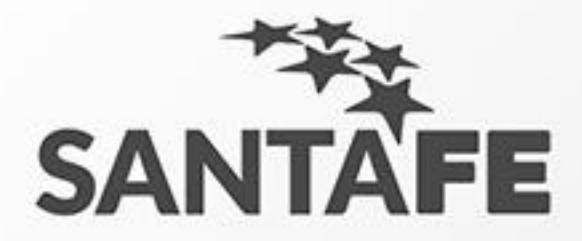

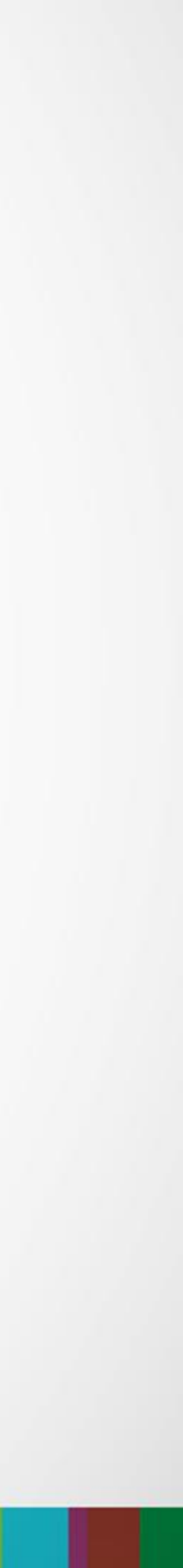

## Primer paso

- 1. Accedemos al portal de sistema. Nos dirigimos a nuestro navegador de internet. 2. Escribimos en la barra de direcciones lo siguiente: "salud.santafe.gov.ar/reg-inv/login".

## URL: "salud.santafe.gov.ar/reg-inv/login"

## Deberíamos ver una pantalla similar a la siguiente.

| ACCESO RES        | TRINGIDO   |  |
|-------------------|------------|--|
| A REGISTRACIÓN D  | E USUARIOS |  |
| Usuario           |            |  |
| Nombre            | Apellido   |  |
| Email             |            |  |
| Contraseña        |            |  |
| Repita contraseña |            |  |
|                   |            |  |
|                   |            |  |

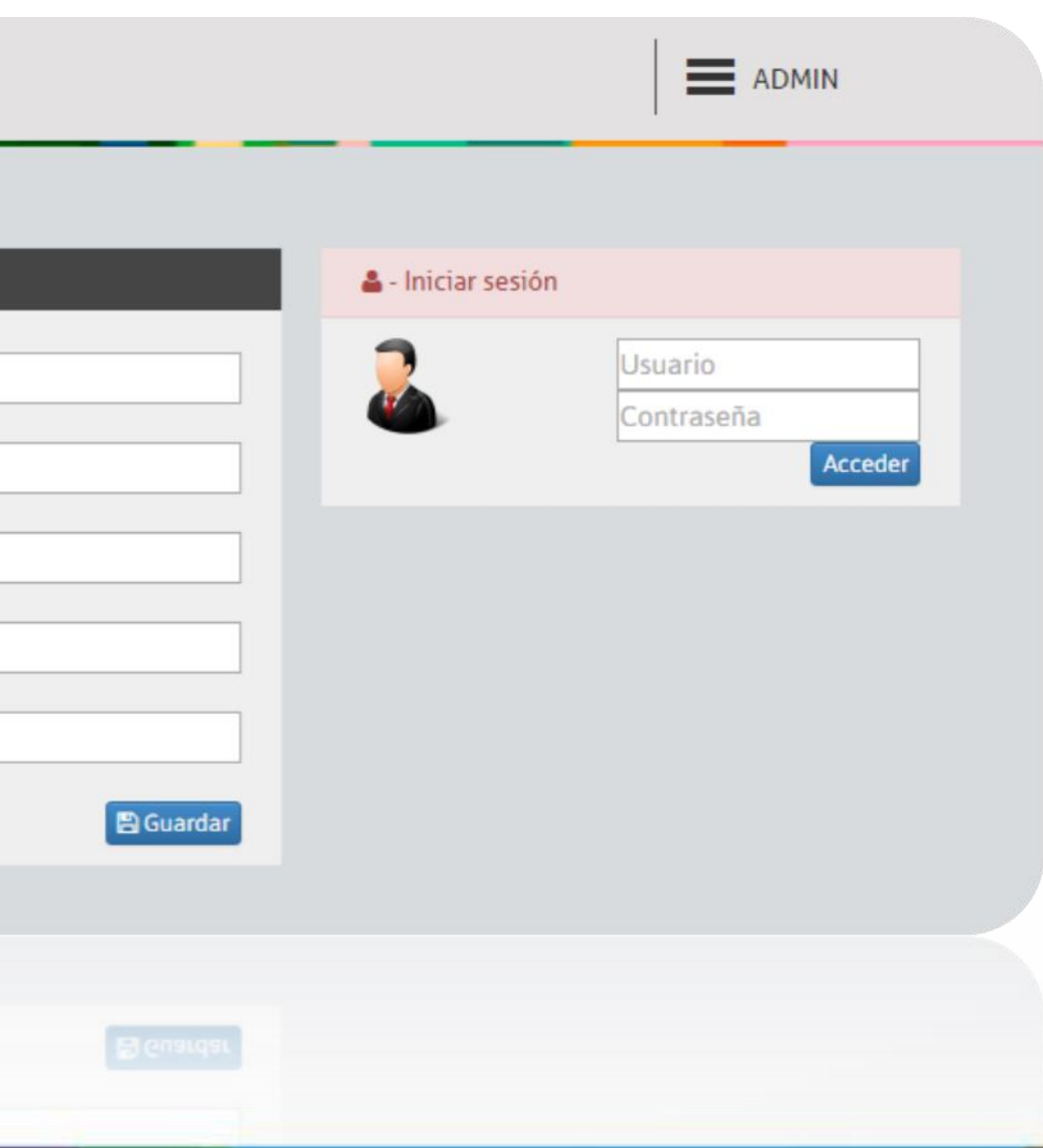

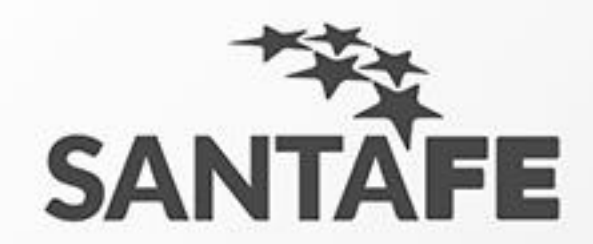

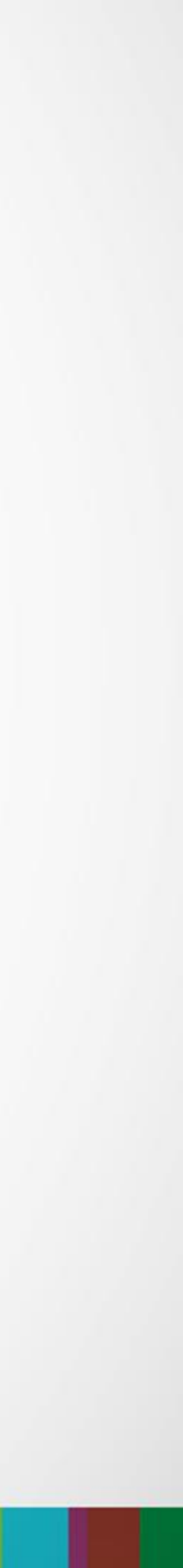

## Acceso al sistema

## Debemos ingresar nuestras credenciales de acceso (usuario y contraseña) generadas al registrar el usuario. Ingresamos estos datos en el siguiente formulario que aparece en pantalla:

### 🚨 - Iniciar sesión

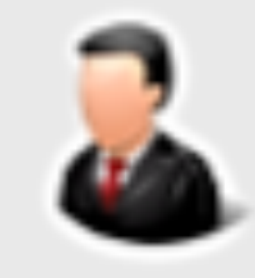

| Usuario    |         |
|------------|---------|
| Contraseña |         |
|            | Acceder |
|            |         |
|            |         |
|            |         |

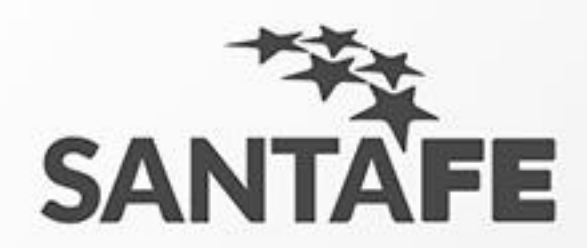

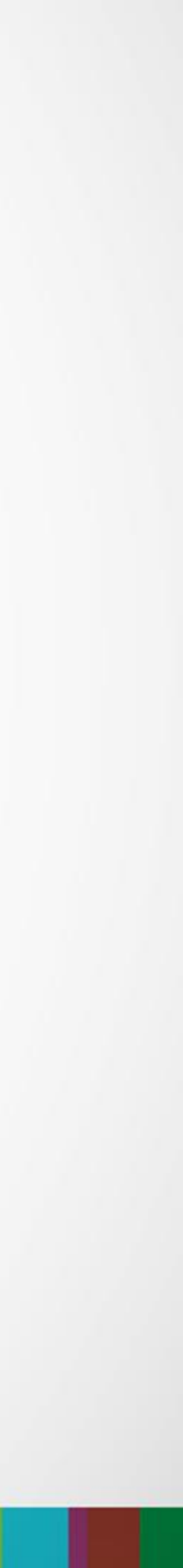

## Pantalla Principal

# 1. Hacemos doble clic en Comités de Ética de Investigación

### SANTA FE

INICIO

Investigadores

Investigaciones

SECTORIAL INFORMÁTICA Ministerio de Salud Juan de Garay 2880 Santa Fe © Todos los derechos reservados

Santa Fe

Versión del Sistema 0.1

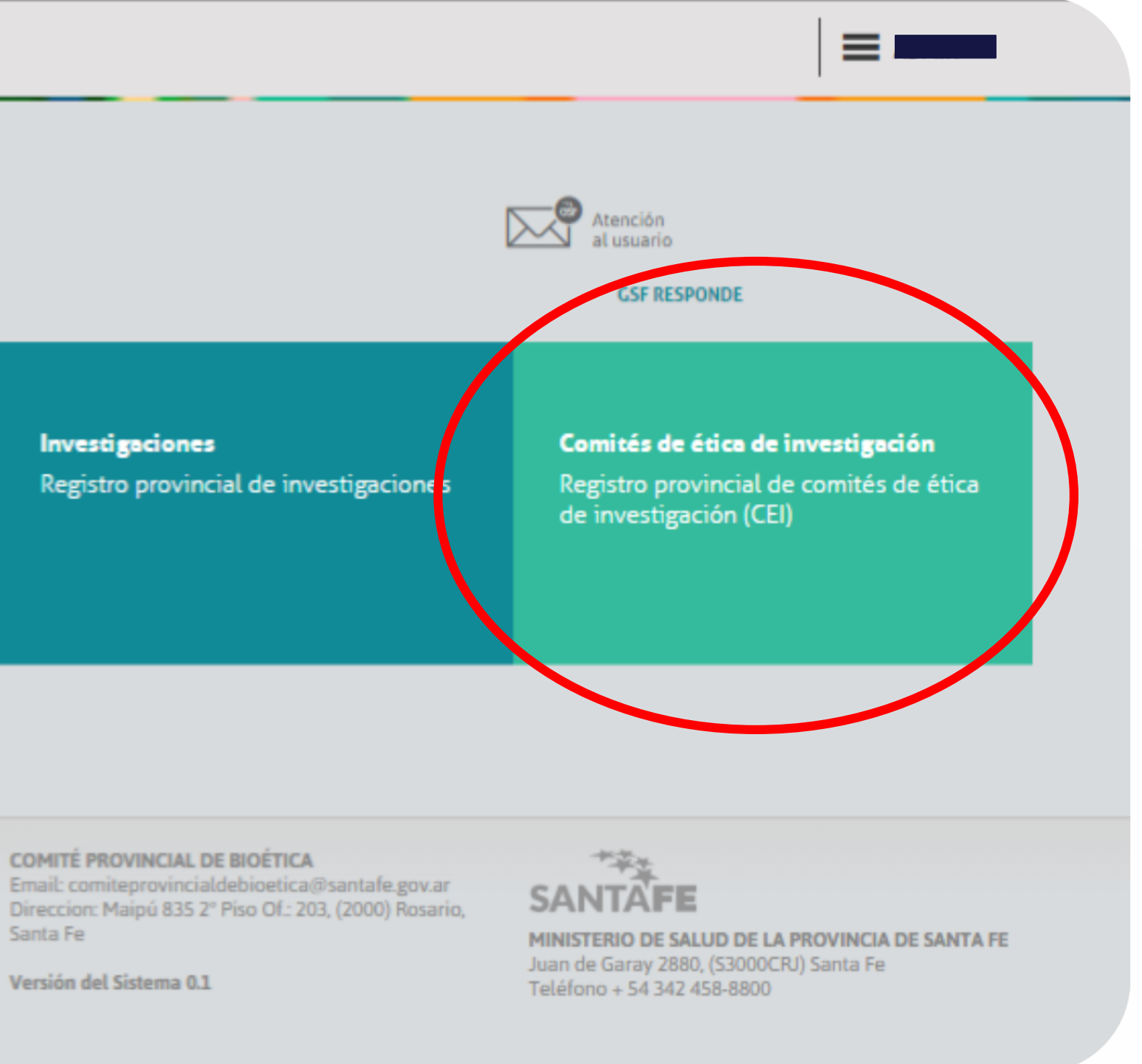

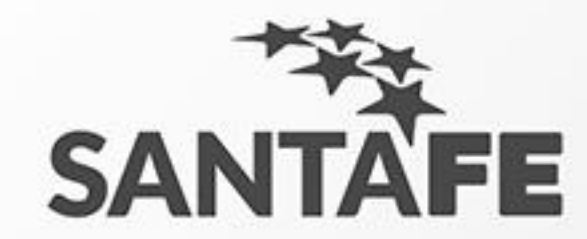

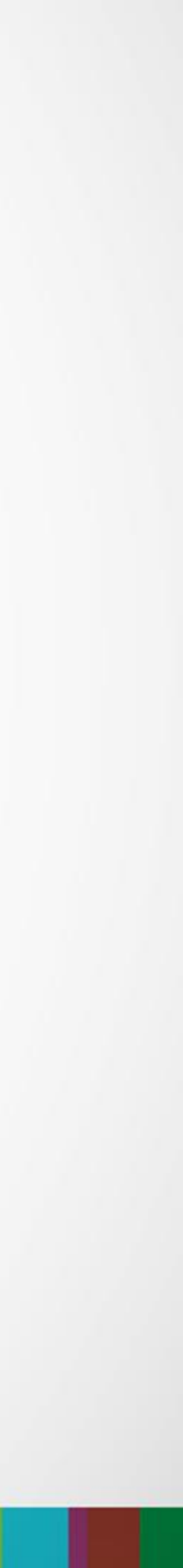

## Formulario de Solicitud de Registro de Comité de Ética de Investigación

- 1. Este formulario le solicitara toda la información relacionada con el Comité de Ética de Investigación que usted desea registrar.
- 2. Complete todo el formulario.
- Los integrantes deben ser como mínimo cinco sin incluir el director. 3.
- 4. Cuando termine de completar este formulario debe hacer clic en el botón al pie: "Si, estoy seguro".
- 5. El sistema le mostrara en pantalla un numero de registro. Debe tomar nota del mismo.

Continua...

| כ |  |
|---|--|
| 5 |  |
|   |  |

| SOL            | ICITUD DE REGIS                    | STRO DE COMITÉ                     | DE ÉTICA I      | DE INVESTIGACIÓ | N             |          |          |
|----------------|------------------------------------|------------------------------------|-----------------|-----------------|---------------|----------|----------|
| III FORML      | ULARIO                             |                                    |                 |                 |               |          |          |
| Nombre         |                                    |                                    |                 |                 |               |          |          |
| Localidad      | Localidades                        | v Cal                              | le Calle        |                 | v Altura      |          |          |
| Piso           |                                    | Dpt                                | to              |                 |               |          |          |
| Otros datos    |                                    |                                    |                 |                 |               |          |          |
| Utilice el can | npo otros datos para realizar acla | raciones sobre su domicilio si fut | van necesarias. |                 |               |          |          |
| Teléfono       |                                    |                                    |                 | Email           |               |          |          |
| Director       |                                    |                                    |                 | Fecha de inicio | <b>.</b>      | Ŧ        |          |
|                |                                    |                                    |                 | Recha de inicio | de actividad. |          |          |
|                | RANTES                             |                                    |                 |                 |               |          |          |
|                |                                    |                                    |                 |                 |               | Palación |          |
| Nombre         |                                    | Apellido                           |                 | Ocupación       |               | Netacion | Rel. con |

### Aviso importante:

🗄 Agregar integrante

### Instrucciones:

Nombre

Nombre

Nombre

- 1. Descargue los siguientes archivos:
  - Formulario D abreviado.
  - Formulario E.
- Complete el formulario electronico y guarde el numero de registro que este le entregara al enviar la solicitud.
- Imprima y complete el "Formulario D abreviado" Escriba sobre el margen superior derecho el numero de resgistro.
- Por cada integrante del Comité de ética en investigación solicitante, se debera imprimir y completar el formulario E. Tambien en este debe escribir en el margen superior derecho el numero de registro.

Ocupación

Ocupación

Ocupación

5. Toda esta documentacion debe ser remitida al Comité Provincial de Bioética. Comité Provincial de Bioética Email: comiteprovincialdebioetica@santafe.gov.ar Direccion: Maipú 835 2º Piso Of.: 203, (2000) Rosario, Santa Fe

Apellido

Apellido

Apellido

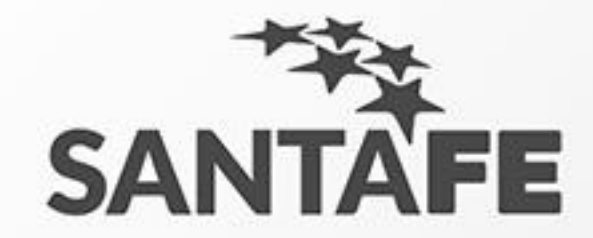

| 2     |  |
|-------|--|
|       |  |
|       |  |
|       |  |
|       |  |
|       |  |
| ción  |  |
| ción  |  |
| ción  |  |
| ción  |  |
| ción  |  |
| eguro |  |
|       |  |
|       |  |
|       |  |
| e     |  |
|       |  |
|       |  |

a instit

Rel. con la institu

Rel. con la institu

Rel. con la institu

🖹 Si, estoy

Relación

Relación

Relación

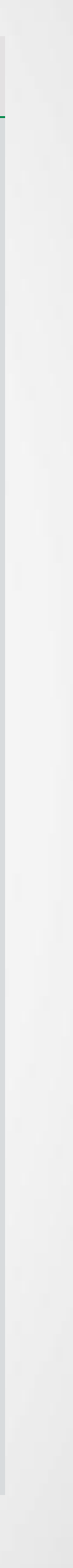

## Formulario de Solicitud de registro de comité de ética de investigación

- Al pie del formulario encontrará dos enlaces a formularios que debe descargar. 6.
- Siga las instrucciones al pie y compete cada documento.
- 8. Estos deben ser entregados al Comité Provincial de Bioética en la dirección que también figura al pie.

Aclaraciones:

- Lea atentamente la levenda amarilla al pie.
- No todos los campos son obligatorios.

Aviso importante:

Instrucciones:

1. Descargue los siguientes archivos:

- Formulario D abreviado.
- Formulario E.

- en el margen superior derecho el numero de registro.
- Comité Provincial de Bioética Email: comiteprovincialdebioetica@santafe.gov.ar Direccion: Maipú 835 2° Piso Of.: 203, (2000) Rosario, Santa Fe

Direccion: Maipú 835 2º Piso Of .: 203, (2000) Rosario, Santa Fe

santafe.gob.ar

9. Cumplimentado lo anterior, su solicitud será enviada a la administración para su evaluación.

2. Complete el formulario electronico y guarde el numero de registro que este le entregara al enviar la solicitud. 3. Imprima y complete el "Formulario D abreviado" Escriba sobre el margen superior derecho el numero de resgistro. 4. Por cada integrante del Comité de ética en investigación solicitante, se debera imprimir y completar el formulario E. Tambien en este debe escribir Toda esta documentacion debe ser remitida al Comité Provincial de Bioética.

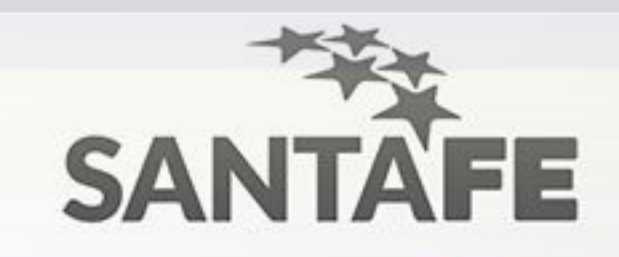

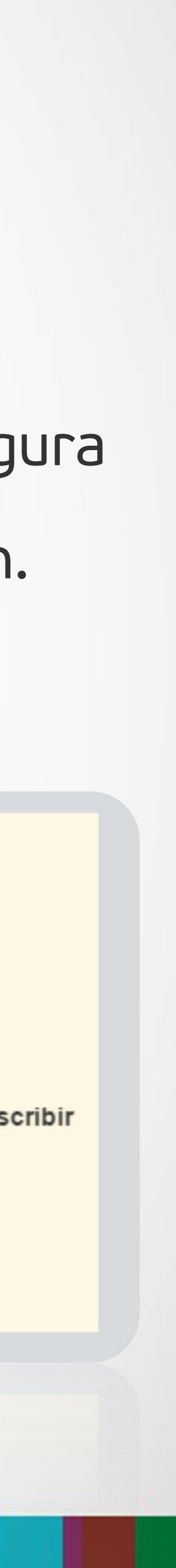

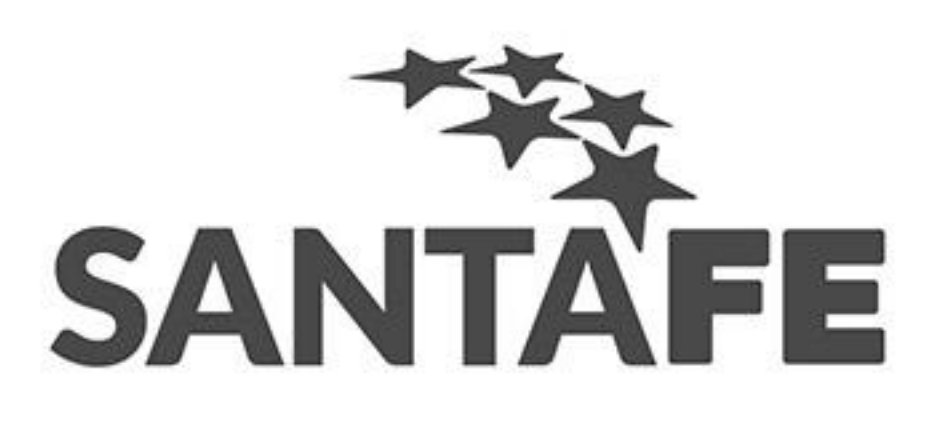

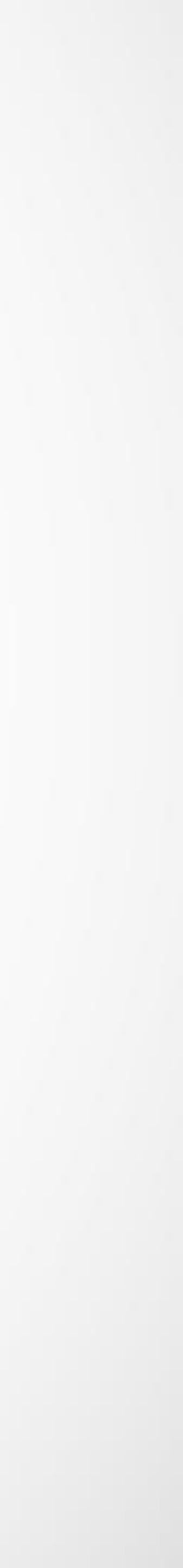